| やまぐち・くらし安心ネット通信~<br>発行:山口県消費生活センター                                                                                                    |                                                                                                    |
|----------------------------------------------------------------------------------------------------|----------------------------------------------------------------------------------------------------|
| <sub>消費生活</sub><br>トラブル <sub>情報</sub><br>相談事例                                                                                                    | 、ット広告から商品を<br>こるトラブル<br>アドバイス                                                                                                    |
| スマートフォンで動画を視<br>聴していると「美肌効果抜<br>群」「初回限定価格」とい<br>う化粧品の広告が流れた。<br>気になってすぐに<br>広告をタップし、<br>購入したが、後日<br>頼んでいないのに2回目の商<br>品発送を知らせるメールが<br>届き、商品が送られてきた。<br>一回きりのはずが定期購<br>入の契約をしていたようだ。 | <ul> <li>インターネットショッピングは通信販売です!</li> <li>通信販売はクーリング・オフできません!!</li> <li>解約条件は基本的に契約内容に従います!</li> <li>意図せぬ「定期購入」のトラブルにあわないためには、事前に契約内容を</li> <li>限々まで確認しよう!</li> <li>契約内容が記載された「最終確認画面」をスクリーンショットで保存しています」</li> </ul> |
| 解約したい。   下フフルに備えよう   困ったときの消費者ホットライン「I88番」ご案内の流れ   ※相談窓口につながった時点から、通話料金のご負担が発生します(相談は無料です)   なかる ① → 〒000-0000(7枚)を)カ た住いの地域の相談窓口                                                  |                                                                                                    |

T(郵便番号)が  $\frac{\pi \pi \pi^{3}}{2}$  ② → 地域を選択(固定電話の場合のみ)  $\frac{\pi}{2} = \frac{\pi}{2} = \frac{\pi}{2} =$ 

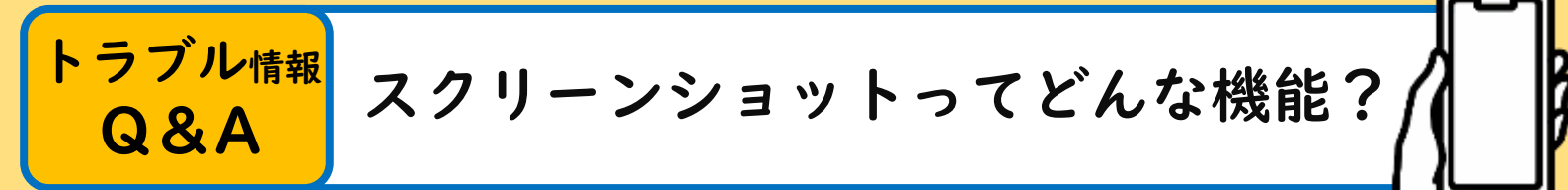

Q.「最終確認画面をスクリーンショット(スクショ) で保存しよう!」と言われても…"スクショ"ってなに?

A.スマホの画面の表示を写真のように

そのまま画像として保存する機能です!

※保存先は多くの場合、スマホで撮った写真と同じ場所

【スクショの方法】

スマホの〈電源ボタン〉と〈音量↓ボタン〉 を同時に"素早く押す"または"長押し"

※成功した場合、画面が一瞬光るなどの反応があります。 ※機種によっては方法が異なることがあります。

【スクショの活用例】

- ・ 検索結果(地図や公式サイトなど)
- 契約、申込内容を確認する画面

※スクショしておくと後から簡単に見返すことができる!

〒753-8501 山口県山口市滝町1番1号
 山口県消費生活センター
 ●083-924-0999(相談)
 ●083-924-2421(消費者教育)
 相談受付時間

[月~金] 8:30~17:00 ※土曜・日曜・祝日・年末年始を除く

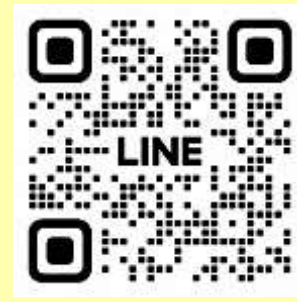

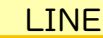

## SNSでの情報発信

X (旧Twitter)

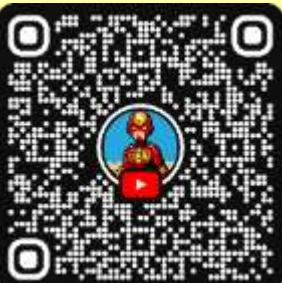

YouTube